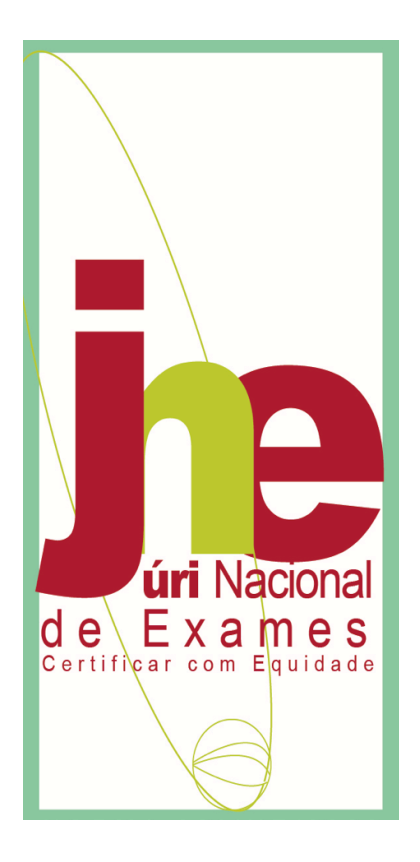

# PLATAFORMA DE RECLAMAÇÃO DE PROVAS E EXAMES - 2020/2021 -

# Módulo - Escolas

agosto 2021

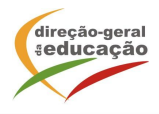

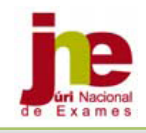

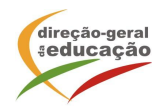

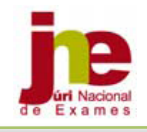

# ÍNDICE:

| 1. Módulo ESCOLAS                                           | 5  |
|-------------------------------------------------------------|----|
| 1.1. Acesso à plataforma de Reclamação de Provas e Exames   | 5  |
| 1.2. Introdução de Reclamação                               | 6  |
| 1.3. Carregamento de Ficheiros                              | 7  |
| 1.4. Submissão de uma Reclamação à Presidência do JNE       | 10 |
| 1.5. Devolução de processo de Reclamação concluído à Escola | 12 |

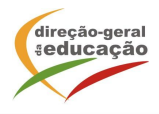

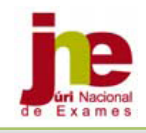

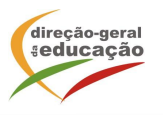

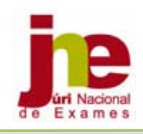

# 1. Módulo ESCOLAS

Compete ao diretor da escola submeter na Plataforma de Reclamação de Provas e Exames (REC) as reclamações do resultado da reapreciação, no próprio dia ou no dia seguinte ao da respetiva entrada nos serviços de administração escolar.

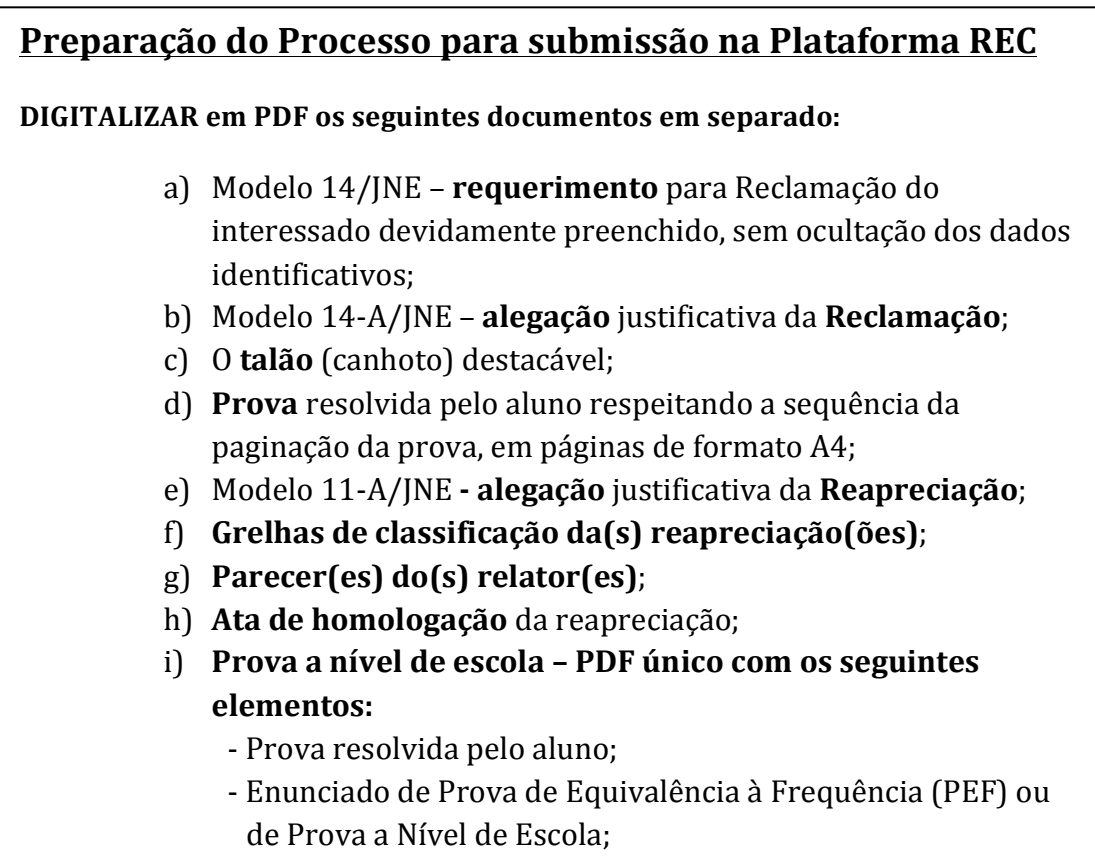

- Critérios de Classificação de PEF ou Prova a Nível de Escola.

# **1.1. Acesso à plataforma de Reclamação de Provas e Exames**

Aceder à plataforma REC através do endereço: https://area.dge.mec.pt/jnerec/

| DIREÇÃO-GERAL DA              | EDUCAÇÃO                 | PORTUGUESA BULARA | resto year |
|-------------------------------|--------------------------|-------------------|------------|
| PLATAFORMA DE RECLAMAÇÃO DE P | ROVAS E EXAMES 2020/2021 |                   |            |
|                               |                          |                   |            |
|                               |                          | 10                | -          |
|                               |                          |                   |            |
| Código                        | Palavra-chave            |                   | Validar    |

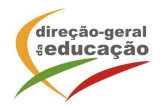

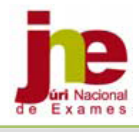

Para entrar na plataforma, introduzir o Código DGEEC da escola e a Palavra-chave associada a esse código DGEEC.

Abre o ecrã: Lista de Provas em Edição

# 1.2. Introdução de Reclamação

|                 |               | PLA              | TAFORMA DE RECLAMAÇÃO DE PROVAS E EXAMES 2020/2021                      |                   |
|-----------------|---------------|------------------|-------------------------------------------------------------------------|-------------------|
|                 |               |                  |                                                                         |                   |
|                 |               |                  | provas em Edição                                                        | provas Submetidas |
| Código:         | 1109038       | Escola:          | Escola Básica e Secundária Professor Armando de Lucena, Malveira, Mafra |                   |
| Agrupamento:    | Escolas Profe | essor Armando Lu | ucena, Mafra                                                            |                   |
| Lista de Provas | em Edição     |                  |                                                                         |                   |
|                 |               |                  |                                                                         |                   |
| Sair            | ]             |                  |                                                                         | Nova Reclamação   |
|                 |               |                  |                                                                         |                   |
| Seleciona       | r Nova        | Reclamação       |                                                                         |                   |

#### Abre o ecrã: Introdução de Dados Gerais

|                       |                | PL                     | ATAFORMA DE RECLAN                  | MAÇÃO DE PROVAS E EXAMES 2020/2021           |           | Manual - Módulo Escola                  |
|-----------------------|----------------|------------------------|-------------------------------------|----------------------------------------------|-----------|-----------------------------------------|
| Cédian 11             | 00020          | Facalas                | Foodla Réaliza a Ca                 | <u>provas em Edição</u>                      | - Mafai   | <u>provas Submetidas</u>                |
| Agrupamento: Es       | colas Professo | Escola:<br>r Armando I | Escola Basica e Se<br>Lucena, Mafra | cundaria Professor Armando de Lucena, Maivei | га, матга |                                         |
| Introdução de Dado    | s Gerais       |                        |                                     |                                              |           | (*) Campos de preenchimento obrigatório |
| Número convencional o | da prova (*)   |                        |                                     | Fase (*)                                     | -         | •                                       |
| Agrupamento do JNE (  | (*)            | -                      |                                     |                                              |           | <b>O</b>                                |
| Nível de ensino (*)   |                | Básico                 | Osecundário                         | Ano de escolaridade (*)                      | -         | ••••••••••••••••••••••••••••••••••••••  |
| Tipo de prova (*)     |                | Exames Finais          | Nacionais                           |                                              |           | •                                       |
| Disciplina (*)        |                | -                      |                                     |                                              |           | •                                       |
| Nome do aluno (*)     |                |                        |                                     |                                              |           |                                         |
| C.C. do aluno (*)     |                |                        |                                     |                                              |           |                                         |
| Voltar                |                |                        |                                     |                                              |           | Guardar                                 |

#### Preencher os dados:

|                                |                                                                    | PL                     | ATAFORMA DE RECLA                  | MAÇÃO DE PROVAS E EXAMES 2020/2021                                  |          | Manual - Módulo Escola                  |
|--------------------------------|--------------------------------------------------------------------|------------------------|------------------------------------|---------------------------------------------------------------------|----------|-----------------------------------------|
| Código: 11<br>Agrupamento: Esc | 09038<br>colas Professo                                            | Escola:<br>r Armando I | Escola Básica e S<br>Lucena, Mafra | provas em Edição<br>ecundária Professor Armando de Lucena, Malveira | , Mafra  | <u>provas Submetidas</u>                |
| Introdução de Dados            | Introdução de Dados Gerais (*) Campos de preenchimento obrigatória |                        |                                    |                                                                     |          | (*) Campos de preenchimento obrigatório |
| Número convencional d          | da prova (*)                                                       | 9876                   |                                    | Fase (*)                                                            | 1.ª fase | 0                                       |
| Agrupamento do JNE (           | *)                                                                 | Oeste                  |                                    |                                                                     |          | 0                                       |
| Nível de ensino (*)            |                                                                    | Básico                 | <ul> <li>Secundário</li> </ul>     | Ano de escolaridade (*)                                             | 11.º Ano | <b>•</b>                                |
| Tipo de prova (*)              |                                                                    | Exames Finais          | Nacionais                          |                                                                     |          | <b>.</b>                                |
| Disciplina (*)                 |                                                                    | 639 - Portugu          | ıês                                |                                                                     |          | <b>2</b>                                |
| Nome do aluno (*)              |                                                                    | José Maria             |                                    |                                                                     |          |                                         |
| C.C. do aluno (*)              |                                                                    | 123456789              |                                    |                                                                     |          |                                         |
| Voltar                         |                                                                    |                        |                                    |                                                                     |          | Guardar                                 |

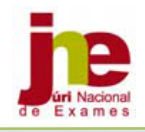

| Para concluir clicar no botão Guardar                                                                                                    |
|----------------------------------------------------------------------------------------------------|
| Surge a informação:<br>Registo inserido com sucesso                                                                                                    |
| Clicar em Fechar                                                                                                    |
| Abre o ecrã: <b>Menu</b>                                                                                                    |
| Manual - Módulo Escola PLATAFORMA DE RECLAMAÇÃO DE PROVAS E EXAMES 2020/2021                                                                                                    |
| Provas em Edição     provas Submetidas       Código:     1109038     Escola:     Escola Básica e Secundária Professor Armando de Lucena, Malveira, Mafra       Agrupamento:     Escolas Professor Armando Lucena, Mafra     Menu       Número convencional da prova     9876       Voltar     Atualizar Reclamação     Carregar Ficheiros     Submeter Reclamação |
| Clicar em Carregar Ficheiros para abrir o ecrã: Carregamento de Ficheiros                                                                                                    |

## **1.3. Carregamento de Ficheiros**

Os ficheiros a carregar são vários e distintos caso se trate de um exame final nacional, uma prova a nível de escola ou uma prova de equivalência à frequência. Estão por isso abertos vários campos não sendo obrigatório serem todos carregados.

Lista de verificação de ficheiros a carregar:

#### Exame final nacional

| 1 | Requerimento da reclamação – modelo 14/JNE                      |
|---|-----------------------------------------------------------------|
| 2 | Fundamentação da reclamação – modelo 14-A/JNE                   |
| 3 | Original da prova                                               |
| 4 | Talão destacável com a identificação do aluno (vulgo – canhoto) |
| 5 | Alegação justificativa da reapreciação – modelo 11-A/JNE        |
| 6 | Grelha(s) do(s) professor(es) relator(es) – modelo 18-A/JNE     |
| 7 | Parecer(es) do(s) professor(es) relator(es) – modelo 19/JNE     |
| 8 | Ata de homologação do resultado da reapreciação – modelo 20/JNE |

#### Prova a nível de escola ou Prova de equivalência à frequência

| 1  | Requerimento da reclamação – modelo 14/JNE                      |
|----|-----------------------------------------------------------------|
| 2  | Fundamentação da reclamação – modelo 14-A/JNE                   |
| 3  | Original da prova                                               |
| 4  | Talão destacável com a identificação do aluno (vulgo – canhoto) |
| 5  | Enunciado da prova sem identificação da escola                  |
| 6  | Informação-prova sem identificação da escola                    |
| 7  | Critérios de classificação sem identificação da escola          |
| 8  | Alegação justificativa da reapreciação – modelo 11-A/JNE        |
| 9  | Grelha(s) do(s) professor(es) relator(es) - modelo 18-A/JNE     |
| 10 | Parecer(es) do(s) professor(es) relator(es) – modelo 19/JNE     |

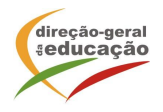

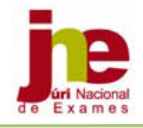

11 Ata de homologação do resultado da reapreciação – modelo 20/JNE

#### Menu: Carregamento de Ficheiros

| PLATAFORMA DE RECLAMAÇÃO DE PROVAS E EXAMES 2020/2021 |                                    |                                    |                                               |                                       |       |
|-------------------------------------------------------|------------------------------------|------------------------------------|-----------------------------------------------|---------------------------------------|-------|
|                                                       |                                    |                                    | 10 C 10 C                                     | 1 m 1 m                               |       |
|                                                       |                                    |                                    |                                               |                                       |       |
| Cédico: 110002                                        | P Feedlar                          | Facelo Résign a Casundéria Brafaga | provas em Edição                              | <u>provas Submetidas</u>              |       |
| Agrupamento: Escolas                                  | o Escola:<br>Professor Armando Luc | ena. Mafra                         | or Armando de Lucena, Malveira, Marra         |                                       |       |
| Carregamento de Ficheiro                              | s                                  |                                    |                                               | (Formato PDF com um tamanho máximo de | 4 MB) |
| Requerimento M14                                      |                                    |                                    |                                               |                                       |       |
| -                                                     |                                    |                                    | Escolher ficheiro nenhum ficheiro selecionado | Inserir Requerimen                    | nto   |
| Alegação M14A                                         |                                    |                                    |                                               |                                       |       |
| -                                                     |                                    |                                    | Escolher ficheiro nenhum ficheiro selecionado | Inserir Alegação                      | )     |
| Talão/Canhoto                                         |                                    |                                    |                                               |                                       |       |
| -                                                     |                                    |                                    | Escolher ficheiro nenhum ficheiro selecionado | Inserir Talão                         |       |
| Prova                                                 |                                    |                                    |                                               |                                       |       |
| -                                                     |                                    |                                    | Escolher ficheiro nenhum ficheiro selecionado | Inserir Prova                         |       |
| Alegação M11A                                         |                                    |                                    |                                               |                                       |       |
| -                                                     |                                    |                                    | Escolher ficheiro nenhum ficheiro selecionado | Inserir Alegação                      | ,     |
| Grelha Classificação 1° re                            | ator                               |                                    |                                               |                                       |       |
| -                                                     |                                    |                                    | Escolher ficheiro nenhum ficheiro selecionado | Inserir Grelha                        |       |
| Parecer 1° Relator                                    |                                    |                                    |                                               |                                       |       |
| -                                                     |                                    |                                    | Escolher ficheiro nenhum ficheiro selecionado | Inserir Parecer                       | r     |
| Grelha Classificação da Re                            | apreciação 2° Relator              |                                    |                                               |                                       |       |
| -                                                     |                                    |                                    | Escolher ficheiro nenhum ficheiro selecionado | Inserir Grelha                        |       |
| Parecer 2° Relator                                    |                                    |                                    |                                               |                                       |       |
| -                                                     |                                    |                                    | Escolher ficheiro nenhum ficheiro selecionado | Inserir Parecer                       | r     |
| Ata da Reapreciação                                   |                                    |                                    |                                               |                                       |       |
| -                                                     |                                    |                                    | Escolher ficheiro nenhum ficheiro selecionado | Inserir Ata                           |       |
| Informação-Prova PEF/Nív                              | vel escola                         |                                    |                                               |                                       |       |
| -                                                     |                                    |                                    | Escolher ficheiro nenhum ficheiro selecionado | Inserir Informaçã                     | ão    |
| Enunciado PEF/Nível esco                              | la                                 |                                    |                                               |                                       |       |
| -                                                     |                                    |                                    | Escolher ficheiro nenhum ficheiro selecionado | Inserir Enunciad                      | do    |
| Critérios de Classificação                            | PEF/Nível escola                   |                                    |                                               |                                       |       |
| -                                                     |                                    |                                    | Escolher ficheiro nenhum ficheiro selecionado | Inserir Critérios                     | s     |
| Voltar                                                |                                    |                                    |                                               |                                       |       |

Para fazer um carregamento clicar em Escolher ficheiro

#### Exemplo:

Para carregar o ficheiro Requerimento M14 após a escolha deve carregar em Inserir Requerimento

| arregamento de Ficheiros (Formato PDF com um tamanno maximo de 4 M |                                                   |                      |
|--------------------------------------------------------------------|---------------------------------------------------|----------------------|
| Requerimento M14                                                   |                                                   |                      |
|                                                                    | Escolher ficheiro Requerimento_reclamacao_M14.pdf | Inserir Requerimento |
| Alegação M14A                                                      |                                                   |                      |
| -                                                                  | Escolher ficheiro nenhum ficheiro selecionado     | Inserir Alegação     |

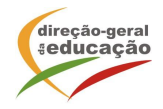

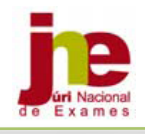

Manual - Módulo Escola

**Nota:** Os documentos deverão ser carregados em formato PDF e as grelhas em formato Excel. No caso de introdução de ficheiro noutro formato, como por exemplo ".zip" aparece o ecrã:

| Arrea    | de Lucene Mafr                          | -                                              |                   |                  |
|----------|-----------------------------------------|------------------------------------------------|-------------------|------------------|
|          | Atenção: Tem de in<br>PDF e com o tamar | troduzir um ficheiro vál<br>nho máximo de 4 Mb | ido com o formato | PDF com um ta    |
| m a      |                                         |                                                | Fechar            | orma_02.zip      |
| m os cri | itérios                                 | Critérios:                                     | Escolher ficheiro | enhum ficelecior |

Ficheiro carregado com sucesso, no ecrã aparece:

| Carregamento de Fichei | ros              | (Formato PDF                                  | com um tamanho máximo de 4 MB) |
|------------------------|------------------|-----------------------------------------------|--------------------------------|
| Requerimento M14       |                  |                                               |                                |
| Eliminar               | Requerimento M14 | Escolher ficheiro nenhum ficheiro selecionado | Inserir Requerimento           |

Deverá proceder-se da mesma forma para todos os ficheiros a carregar.

#### Exemplo para a reclamação de um Exame final nacional:

|                   | PLA                             |                                                                         |                                             |
|-------------------|---------------------------------|-------------------------------------------------------------------------|---------------------------------------------|
|                   |                                 |                                                                         | 1                                           |
|                   |                                 | provas em Edição                                                        | provas Submetidas                           |
| Código:           | 1109038 Escola:                 | Escola Básica e Secundária Professor Armando de Lucena, Malveira, Mafra |                                             |
| Agrupamento:      | Escolas Professor Armando Lu    | cena, Mafra                                                             |                                             |
| Carregamento de   | e Ficheiros                     |                                                                         | (Formato PDF com um tamanho máximo de 4 MB) |
| Requerimento M    | 14                              |                                                                         |                                             |
| Eliminar          | Requerimento M14                | Escolher ficheiro nenhum ficheiro selecionado                           | Inserir Requerimento                        |
| Alegação M14A     |                                 |                                                                         |                                             |
| Eliminar          | Alegação M14A                   | Escolher ficheiro nenhum ficheiro selecionado                           | Inserir Alegação                            |
| Talão/Canhoto     |                                 |                                                                         |                                             |
| Eliminar          | <u> Talão - Canhoto</u>         | Escolher ficheiro nenhum ficheiro selecionado                           | Inserir Talão                               |
| Prova             |                                 |                                                                         |                                             |
| Eliminar          |                                 | Prova Escolher ficheiro nenhum ficheiro selecionado                     | Inserir Prova                               |
| Alegação M11A     |                                 |                                                                         |                                             |
| Eliminar          | Alegação M11A                   | Escolher ficheiro Inenhum ficheiro selecionado                          | Inserir Alegação                            |
| Grelha Classifica | ção 1° relator                  |                                                                         |                                             |
| Eliminar          | Grelha Classificação 1° Relator | Escolher ficheiro nenhum ficheiro selecionado                           | Inserir Grelha                              |

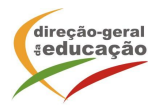

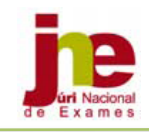

| Parecer 1° Relator       Escolher ficheiro nenhum ficheiro selecionado       Inserir Parecer         Greiha Classificação da Reapreciação 2° Relator       -       Escolher ficheiro nenhum ficheiro selecionado       Inserir Greiha         -       Escolher ficheiro nenhum ficheiro selecionado       Inserir Greiha         Parecer 2° Relator       -       Escolher ficheiro nenhum ficheiro selecionado       Inserir Parecer         -       Escolher ficheiro nenhum ficheiro selecionado       Inserir Parecer         -       Escolher ficheiro nenhum ficheiro selecionado       Inserir Parecer         Ata da Reapreciação       Escolher ficheiro nenhum ficheiro selecionado       Inserir Parecer         Informação-Prova PEF/Nivel escola       -       Escolher ficheiro nenhum ficheiro selecionado       Inserir Informaço         Enunciado PEF/Nivel escola       -       Escolher ficheiro nenhum ficheiro selecionado       Inserir Informaço         Critérios de Classificação PEF/Nivel escola       Escolher ficheiro nenhum ficheiro selecionado       Inserir Enunciado |                           |                         |                                               |                    |
|----------------------------------------------------------------------------------------------------|---------------------------|-------------------------|-----------------------------------------------|--------------------|
| Eminar       Parecer 1* Relator       Inserir Parecer         Greiha Classificação da Reapreciação 2* Relator       Inserir relator         -       Escolher ficheiro nenhum ficheiro selecionado       Inserir Greiha         Parecer 2* Relator       Inserir Greiha       Inserir Parecer         -       Escolher ficheiro nenhum ficheiro selecionado       Inserir Greiha         Parecer 2* Relator       Escolher ficheiro nenhum ficheiro selecionado       Inserir Parecer         Ata da Reapreciação       Escolher ficheiro nenhum ficheiro selecionado       Inserir Parecer         Ata da Reapreciação       Escolher ficheiro nenhum ficheiro selecionado       Inserir Ata         Informação-Prova PEF/Nivel escola       Inserir Informação       Inserir Informação         -       Escolher ficheiro nenhum ficheiro selecionado       Inserir Informação         Critérios de Classificação PEF/Nivel escola       Inserir Enunciado       Inserir Enunciado                                                                                                    | Parecer 1° Relator        |                         |                                               |                    |
| Greiha Classificação da Reapreciação 2° Relator         -       Escolher ficheiro nenhum ficheiro selecionado         Parecer 2° Relator         -       Escolher ficheiro nenhum ficheiro selecionado         Ata da Reapreciação         Eliminar       Ata da Reapreciação         Informação-Prova PEF/Nivel escola         -       Escolher ficheiro nenhum ficheiro selecionado         Informação-Prova PEF/Nivel escola         -       Escolher ficheiro nenhum ficheiro selecionado         Inserir Informação         Escolher ficheiro nenhum ficheiro selecionado         Inserir Informação-Prova PEF/Nivel escola         Critérios de Classificação PEF/Nivel escola                                                                                                    | Eliminar                  | Parecer 1º Relator      | Escolher ficheiro nenhum ficheiro selecionado | Inserir Parecer    |
| -       Escolher ficheiro nenhum ficheiro selecionado       Inserir Greiha         Parecer 2° Relator       -       Escolher ficheiro nenhum ficheiro selecionado       Inserir Parecer         -       Escolher ficheiro nenhum ficheiro selecionado       Inserir Parecer         Ata da Reapreciação       Escolher ficheiro nenhum ficheiro selecionado       Inserir Ata         Eliminar       Ata da Reapreciação       Inserir renhum ficheiro selecionado       Inserir Ata         Informação-Prova PEF/Nivel escola       -       Escolher ficheiro nenhum ficheiro selecionado       Inserir Informação         Funciado PEF/Nivel escola       -       Escolher ficheiro nenhum ficheiro selecionado       Inserir Informação         Critérios de Classificação PEF/Nível escola       Critérios de Classificação PEF/Nível escola       Inserir Ficheiro nenhum ficheiro selecionado       Inserir Enunciado                                                                                                    | Grelha Classificação da   | Reapreciação 2° Relator |                                               |                    |
| Parecer 2° Relator         -       Escolher ficheiro nenhum ficheiro selecionado       Inserir Parecer         Ata da Reapreciação       Escolher ficheiro nenhum ficheiro selecionado       Inserir Ata         Eliminar       Ata da Reapreciação       Escolher ficheiro nenhum ficheiro selecionado       Inserir Ata         Informação-Prova PEF/Nivel escola       Escolher ficheiro nenhum ficheiro selecionado       Inserir Informação         -       Escolher ficheiro nenhum ficheiro selecionado       Inserir Informação         Enunciado PEF/Nivel escola       Escolher ficheiro nenhum ficheiro selecionado       Inserir Informação         Critérios de Classificação PEF/Nível escola       Critérios de Classificação PEF/Nível escola       Escolher ficheiro nenhum ficheiro selecionado                                                                                                    | -                         |                         | Escolher ficheiro nenhum ficheiro selecionado | Inserir Grelha     |
| Escolher ficheiro     nenhum ficheiro selecionado     Inserir Parecei       Ata da Reapreciação     Escolher ficheiro     nenhum ficheiro selecionado     Inserir Ata       Eliminar     Ata da Reapreciação     Inserir Ata       Informação-Prova PEF/Nivel escola     Escolher ficheiro     nenhum ficheiro selecionado     Inserir Informação       -     Escolher ficheiro     nenhum ficheiro selecionado     Inserir Informação       -     Escolher ficheiro     nenhum ficheiro selecionado     Inserir Informação       -     Escolher ficheiro     nenhum ficheiro selecionado     Inserir Informação       Critérios de Classificação PEF/Nível escola     Escolher ficheiro     nenhum ficheiro selecionado                                                                                                    | Parecer 2° Relator        |                         |                                               |                    |
| Ata da Reapreciação       Escolher ficheiro nenhum ficheiro selecionado       Inserir Ata         Eliminar       Ata da Reapreciação       Inserir Ata         Informação-Prova PEF/Nível escola       Escolher ficheiro nenhum ficheiro selecionado       Inserir Informação         -       Escolher ficheiro nenhum ficheiro selecionado       Inserir Informação         Enunciado PEF/Nível escola       Escolher ficheiro nenhum ficheiro selecionado       Inserir Informação         Critérios de Classificação PEF/Nível escola       Critérios de Classificação PEF/Nível escola       Escolher ficheiro nenhum ficheiro selecionado                                                                                                    | -                         |                         | Escolher ficheiro nenhum ficheiro selecionado | Inserir Parecer    |
| Eiminar       Ata da Reapreciação       Escolher ficheiro       nenhum ficheiro selecionado       Inserir Ata         Informação-Prova PEF/Nível escola       -       Escolher ficheiro       nenhum ficheiro selecionado       Inserir Informação         -       Escolher ficheiro       nenhum ficheiro selecionado       Inserir Informação         Enunciado PEF/Nível escola       -       Escolher ficheiro       Inserir Informação         Critérios de Classificação PEF/Nível escola       Critérios de Classificação PEF/Nível escola       Escolher ficheiro                                                                                                    | Ata da Reapreciação       |                         |                                               |                    |
| Informação-Prova PEF/Nível escola         -       Escolher ficheiro nenhum ficheiro selecionado         Enunciado PEF/Nível escola         -       Escolher ficheiro nenhum ficheiro selecionado         Inserir Informação         Critérios de Classificação PEF/Nível escola                                                                                                    | Eliminar                  | Ata da Reapreciação     | Escolher ficheiro nenhum ficheiro selecionado | Inserir Ata        |
| Escolher ficheiro nenhum ficheiro selecionado  Inserir Informaç  Enunciado PEF/Nivel escola  Critérios de Classificação PEF/Nível escola                                                                                                    | Informação-Prova PEF/I    | Nível escola            |                                               |                    |
| Enunciado PEF/Nivel escola - Escolher ficheiro nenhum ficheiro selecionado Inserir Enunciado Critérios de Classificação PEF/Nivel escola                                                                                                    | -                         |                         | Escolher ficheiro nenhum ficheiro selecionado | Inserir Informação |
| - Escolher ficheiro nenhum ficheiro selecionado Inserir Enunciad<br>Critérios de Classificação PEF/Nível escola                                                                                                    | Enunciado PEF/Nível es    | cola                    |                                               |                    |
| Critérios de Classificação PEF/Nível escola                                                                                                    | -                         |                         | Escolher ficheiro nenhum ficheiro selecionado | Inserir Enunciado  |
|                                                                                                    | Critérios de Classificaçã | ão PEF/Nível escola     |                                               |                    |
| - Escolher ficheiro nenhum ficheiro selecionado Inserir Critério                                                                                                    | -                         |                         | Escolher ficheiro nenhum ficheiro selecionado | Inserir Critérios  |
| Voltar                                                                                                    | Voltar                    |                         |                                               |                    |

Após o carregamento dos ficheiros clicar em Voltar

#### Abre o ecrã: Menu

| Manual - Módulo Esc<br>PLATAFORMA DE RECLAMAÇÃO DE PROVAS E EXAMES 2020/2021 |                                   |                                 |                                            |                                        |                     |  |  |
|------------------------------------------------------------------------------|-----------------------------------|---------------------------------|--------------------------------------------|----------------------------------------|---------------------|--|--|
| Código: 110903<br>Agrupamento: Escolas                                       | 8 Escola:<br>Professor Armando Lu | Escola Básica e<br>Icena, Mafra | provi<br>Secundária Professor Armando de L | is em Edição<br>ucena, Malveira, Mafra | provas Submetidas   |  |  |
| Menu<br>Número convencional da prov                                          | va 9876<br>Atual                  | izar Reclamação                 | Eliminar Reclamação                        | Carregar Ficheiros                     | Submeter Reclamação |  |  |

Para sair do ecrã **Menu**, clicar em **Voltar** 

Abre o menu **Lista de Provas em Edição** onde pode escolher **Sair** ou **Nova Reclamação**.

**IMPORTANTE** Antes de <u>Submeter a Reclamação</u>, a escola deve verificar os dados e se todos os ficheiros necessários foram carregados.

### 1.4. Submissão de uma Reclamação à Presidência do JNE

Após clicar em Submeter Reclamação

Abre o menu **Lista de Provas em Edição** onde a Prova de Número convencional 9876 já não aparece.

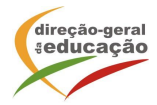

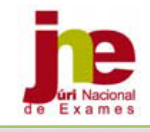

|                 |               |               |                                                                         | Manual - Módulo Escola |
|-----------------|---------------|---------------|-------------------------------------------------------------------------|------------------------|
|                 |               | PL            | ATAFORMA DE RECLAMAÇÃO DE PROVAS E EXAMES 2020/2021                     |                        |
|                 |               |               |                                                                         |                        |
|                 |               |               |                                                                         |                        |
|                 |               |               | provas em Edição                                                        | provas Submetidas      |
| Código:         | 1109038       | Escola:       | Escola Básica e Secundária Professor Armando de Lucena, Malveira, Mafra |                        |
| Agrupamento:    | Escolas Profe | essor Armando | Lucena, Mafra                                                           |                        |
| Lista de Provas | em Edição     |               |                                                                         |                        |
| -               |               |               |                                                                         |                        |
| Sair            | 7             |               |                                                                         | Nova Reclamação        |

#### Passou para a Lista de Provas Submetidas:

|                 |                  |                    |                                   |                                       | de Babras                |
|-----------------|------------------|--------------------|-----------------------------------|---------------------------------------|--------------------------|
|                 |                  |                    |                                   |                                       |                          |
|                 |                  |                    |                                   |                                       | annua Cubmatidas         |
| Cédian          | 1100030          | Facalas Fa         |                                   | provas em Edição                      | provas Submetidas        |
| Coalgo:         | 1109038          | ESCOIA: ES         | cola Basica e Secundaria Professo | or Armando de Lucena, Malveira, Matra |                          |
| Agrupamento:    | Escolas Professo | or Armando Lucena, | Mafra                             |                                       |                          |
| Lista de Provas | Submetidas       |                    |                                   |                                       |                          |
| N.C.P.          | Nível ensino     | Fase               | Ano escolaridade                  | Tipo prova                            | Disciplina               |
| 0123            | Secundário       | 1.ª fase           | 11.º Ano                          | Exames Finais Nacionais               | 715 - Física e Química A |
| 1               | Secundário       | 1.ª fase           | 11.° Ano                          | Exames Finais Nacionais               | 838 - PLNM intermédio    |
| 124             | Secundário       | 2.ª fase           | 12.° Ano                          | Provas a Nível de Escola              | 225 - Filosofia          |
| <u>9876</u>     | Secundário       | 1.ª fase           | 11.º Ano                          | Exames Finais Nacionais               | 639 - Português          |
| Voltar          | 1                |                    |                                   |                                       |                          |

|                |                       |                        | IMPORTANTE                                          |                                                |
|----------------|-----------------------|------------------------|-----------------------------------------------------|------------------------------------------------|
|                | Δηός α                | Submissão              | a escola anenas node visualiz:                      | ar a Beclamação Submetida                      |
|                | Apos a                | 50511155000            |                                                     |                                                |
|                | no me                 | nu <u>Lista de P</u>   | rovas Submetidas.                                   |                                                |
|                | A esco                | la deixa de p          | oder fazer qualquer alteração                       | D.                                             |
|                |                       |                        |                                                     |                                                |
|                |                       |                        |                                                     |                                                |
|                | <b>.</b>              |                        |                                                     |                                                |
|                |                       |                        |                                                     | Manual - Módulo Esco                           |
|                |                       | PLATAFOR               | MA DE RECLAMAÇÃO DE PROVAS E EXAMES 2020/           | /2021                                          |
|                |                       |                        |                                                     |                                                |
|                |                       |                        |                                                     |                                                |
|                |                       |                        |                                                     | - Edicão                                       |
| ódigo:         | 1109038               | Escola: Es             | cola Básica e Secundária Professor Armando de Lucen | a. Malveira. Mafra                             |
| grupamento     | o: Escolas Profe      | ssor Armando Lucena, I | Mafra                                               | _,,                                            |
| ados Gerais    | 5                     |                        |                                                     |                                                |
| úmero conve    | ncional da prova      | 9876                   | Fase                                                | 1.ª fase                                       |
| grupamento d   | do JNE                | Oeste                  |                                                     |                                                |
| ível de ensinc | D                     | Secundário             | Ano de escolaridade                                 | 11.º Ano                                       |
| po de prova    |                       | Exames Finais Nacional | is                                                  |                                                |
| isciplina      |                       | 639 - Português        |                                                     |                                                |
| ome do aluno   | 0                     | 9876                   |                                                     |                                                |
| .C. do aluno   |                       | 123456789              |                                                     |                                                |
| icheiros       |                       |                        |                                                     |                                                |
| oquorimonto    | Requeriment           | o M14                  | Alegação M14                                        | Talão                                          |
| equerimento    | <u></u>               |                        | Alegaçao MITAA                                      |                                                |
| Prova          | Prova                 |                        | Alegação M11A                                       | Grelha 1ª Reap.                                |
| TUVa           |                       |                        | Alegaçao MITIA                                      | Greina Glassificação 1 Relator                 |
| arecer 1° Rel  | Parecer 1°<br>lator   | Rel.                   | Não foi carregada a Grelha da 2ª Reapreciação       | Não foi carregado o Parecer da 2ª Reapreciação |
| ta da Reapre   | Ata Rea               | p.                     | Não foi carregada a Informação PEF                  | Não foi carregado o Enunciado PEF              |
| Não foram car  | rregados os Critérios | PEF                    |                                                     |                                                |
|                |                       |                        |                                                     |                                                |
| Voltar         |                       |                        |                                                     |                                                |

Processo de entrega de Processo de Reclamação à Presidência do JNE concluído.

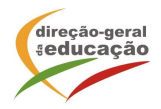

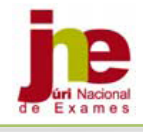

Para introduzir uma nova reclamação recomeçar o processo a partir do ponto **1.2.** Introdução de Reclamação.

## **1.5. Devolução de processo de Reclamação concluído à Escola**

O Presidente do JNE decide e comunica o resultado do processo de reclamação através de Despacho divulgado na Plataforma de Reclamação de Provas e Exames, no prazo estipulado no n.º 8 do artigo 44.º do Despacho Normativo 10-A/2021, de 22 de março.

O Despacho da Reclamação deve ser impresso pelo diretor da escola que dele dará conhecimento de imediato ao aluno, quando maior, ou ao seu encarregado de educação.

Para retirar o Despacho a escola acede à plataforma REC com o **Código DGEEC da escola** e a **Palavra-chave associada a esse código DGEEC,** através do endereço: <u>https://area.dge.mec.pt/jnerec/</u>

No menu **Lista de Processos Concluídos** acede à decisão da reclamação clicando no N.C.P. cujo processo de reclamação está finalizado.

|                 | je                                            |                                                                                      |          |            |                          |                          |  |
|-----------------|-----------------------------------------------|--------------------------------------------------------------------------------------|----------|------------|--------------------------|--------------------------|--|
|                 |                                               |                                                                                      |          | -          | 100                      | 1                        |  |
|                 |                                               |                                                                                      | provas e | m Edição   | <u>provas Submetidas</u> | provas Concluídas        |  |
| Código:         | 1109038                                       | 9038 Escola: Escola Básica e Secundária Professor Armando de Lucena, Malveira, Mafra |          |            |                          |                          |  |
| Agrupamento:    | ento: Escolas Professor Armando Lucena, Mafra |                                                                                      |          |            |                          |                          |  |
| Lista de Proces | sos Concluídos                                |                                                                                      |          |            |                          |                          |  |
| N.C.P.          | Aluno                                         | СС                                                                                   | Fase     | Ano Escola | aridade                  | Disciplina               |  |
| 0123            | 0123                                          | 222222222222                                                                         | 1.º fase | 11.° A     | no                       | 715 - Física e Química A |  |
| 124             | 124                                           | 124124124124                                                                         | 2.ª fase | 12.° A     | no                       | 225 - Filosofia          |  |
| Sair            | 7                                             |                                                                                      |          |            |                          |                          |  |

#### Abre o menu

|                     |                  |                     | provas em Edição                                           |                | provas Submetidas                   | provas Concluídas                     |                            |
|---------------------|------------------|---------------------|------------------------------------------------------------|----------------|-------------------------------------|---------------------------------------|----------------------------|
| Código:             | 1109038          | Escola:             | Escola Básica e Secundária Professor Armando de Lucena, Ma |                | ena, Malveira, Mafra                |                                       |                            |
| Agrupamento:        | Escolas Professo | or Armando Lucen    | a, Mafra                                                   |                |                                     |                                       |                            |
| Dados Gerais        |                  |                     |                                                            |                |                                     |                                       |                            |
| Número convencio    | nal da prova     | 124                 |                                                            |                | Fase                                | 2.° fase                              |                            |
| Agrupamento do J    | NE               | Oeste               |                                                            |                |                                     |                                       |                            |
| Nível de ensino     |                  | Secundário          |                                                            |                | Ano de escolaridade                 | 12.° Ano                              |                            |
| Tipo de prova       |                  | Provas a Nível de E | scola                                                      |                |                                     |                                       |                            |
| Disciplina          |                  | 225 - Filosofia     |                                                            |                |                                     |                                       |                            |
| Nome do aluno       |                  | 124                 |                                                            |                |                                     |                                       |                            |
| C.C. do aluno       |                  | 124124124124        |                                                            |                |                                     |                                       |                            |
| Classificação da Co | orreção          | 123                 |                                                            |                | Classificação da Reapre             | eciação 125                           |                            |
| Código ENES         |                  | 1078                |                                                            |                | Número da Reclamação                | s002                                  |                            |
| Classificação da Re | clamação         | 145                 | Resultado                                                  | Provido        |                                     |                                       |                            |
| Parecer do Júri     |                  | Dou provimento à    | reclamação nos                                             | termos do par  | recer do especialista. Assim, class | ificação final da prova passa a ser o | de 145 pontos = 15 valores |
| Ficheiros           |                  |                     |                                                            |                |                                     |                                       |                            |
|                     | Requerimento     | M14                 |                                                            |                | Alegação M14                        |                                       | Talão                      |
| Requerimento M1     | 4                |                     | Alegação                                                   | M14A           |                                     | Talão - Canhoto                       |                            |
|                     | Prova            |                     | Alegação M11A                                              |                | (                                   | Grelha 1ª Reap.                       |                            |
| <u>Prova</u>        |                  |                     | Alegação                                                   | M11A           |                                     | Grelha Classificação 1°               | Relator                    |
|                     | Parecer 1° Ro    | el.                 |                                                            |                | Grelha 2ª Reap.                     | P                                     | arecer 2° Reap.            |
| Parecer 1° Relator  | :                |                     | Grelha C                                                   | assificação 2° | Relator                             | Parecer 2° Relator                    |                            |
|                     | Ata Reap.        |                     |                                                            |                | Inform. PEF/NE                      | En                                    | unciado PEF/NE             |
| Ata da Reapreciaç   | āo               |                     | Informaç                                                   | ão PEF         |                                     | Enunciado PEF                         |                            |
| Critérios PEF/NE    |                  |                     |                                                            |                | Modelo 30                           | Gr                                    | elha Reclamação            |
| Critérios de Classi | ficação PEF      |                     | Modelo 3                                                   | 0              |                                     | Grelha Classificação Rec              | lamação                    |
| Voltar              | 1                |                     |                                                            |                |                                     |                                       | Imprimir Despacho          |

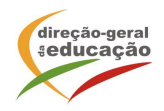

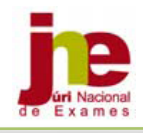

#### Clicar em Imprimir Despacho para descarregar o Despacho.

#### Exemplo de Despacho:

EDUCAÇÃO

RECLAMAÇÃO DE PROVAS E EXAMES 2020/2021

DESPACHO

Exmo. (a) Sr.(a) Diretor(a)/Diretor(a) Pedagógica Escola: Escola Básica e Secundária Professor Armando de Lucena, Malveira, Mafra

ASSUNTO: Reclamação de Provas e Exames 2021/2021

Processo n.º: S002 Nome: 124 N.º de CC: 124124124124

Fase: 2.ª fase Disciplina: 225 - Filosofia

Vimos comunicar a V. Ex.ª que sobre o processo de reclamação acima referenciado foi nesta data exarado por mim o seguinte despacho:

Dou provimento à reclamação nos termos do parecer do especialista. Assim, classificação final da prova passa a ser de 145 pontos = 15 valores

Solicitamos que dê de imediato conhecimento desta decisão ao encarregado de educação ou ao aluno, quando maior, mediante a entrega de cópia desta comunicação e mande emitir nova ficha ENES, se tal for solicitado.

O processo completo está disponível na Plataforma de Reclamação de Provas e Exames e deverá ser arquivado na escola.

Data: 20-08-2021 10:42:18

Com os melhores cumprimentos.

O Presidente do Júri Nacional de Exames, Luís Duque de Almeida